#### 

# **HS CPAAO1**

HARDSTONE

INTERFACCIA PER INTEGRAZIONE SMARTPHONE IOS - ANDROID PLUGPLAY CENTRALINE SERIE 'RC<sup>a</sup>

HARDSTONE

HARDSTONE ITALIA ----ITALY - MILANO - info@hardstone.it--

Tutti i marchi riportati appartengono ai legittimi proprietari e sono stati utilizzati a puro scopo esplicativo

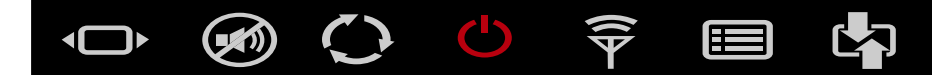

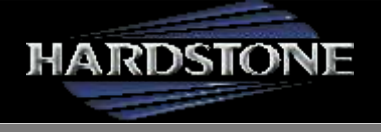

### SPECIFICHE

| CLASSIFICATION          | SPECIFICATION                 |
|-------------------------|-------------------------------|
| INGRESSI                | 3.5mm AUX*1(Microfono)        |
|                         |                               |
|                         | RCA*1(CVBS)                   |
| USCITE                  | 3.5mm AUX*1(Audio SX/DX)      |
|                         | Digital RGB out (LVDS out) *1 |
| ALIMENTAZIONE (V)       | 9-18V                         |
| CONSUMO                 | 5W                            |
| TEMPERATURA D'ESERCIZIO | -20°C ~ 75°C                  |
| DIMENSIONI              | 110x75x30 mm                  |
| PESO                    | 170g                          |

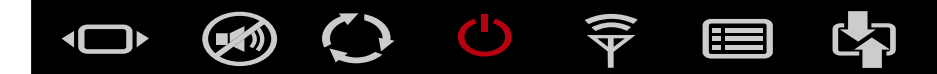

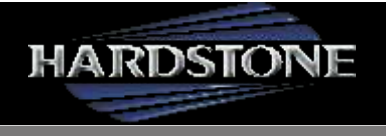

#### Dimensioni

110mm(W) x 75mm(H) x 30(D)

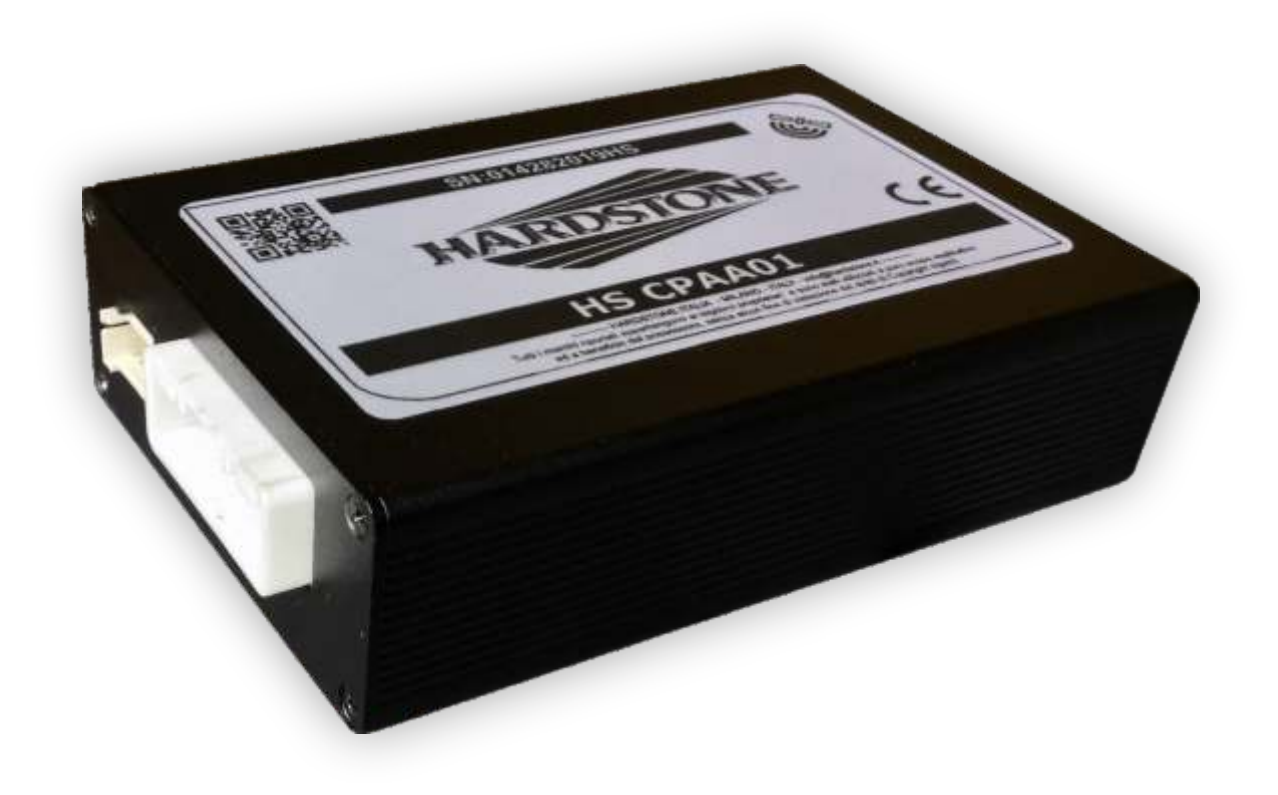

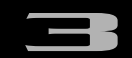

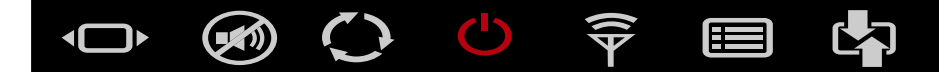

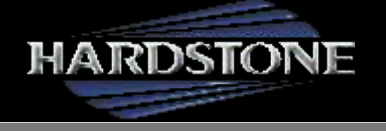

## Visione laterale

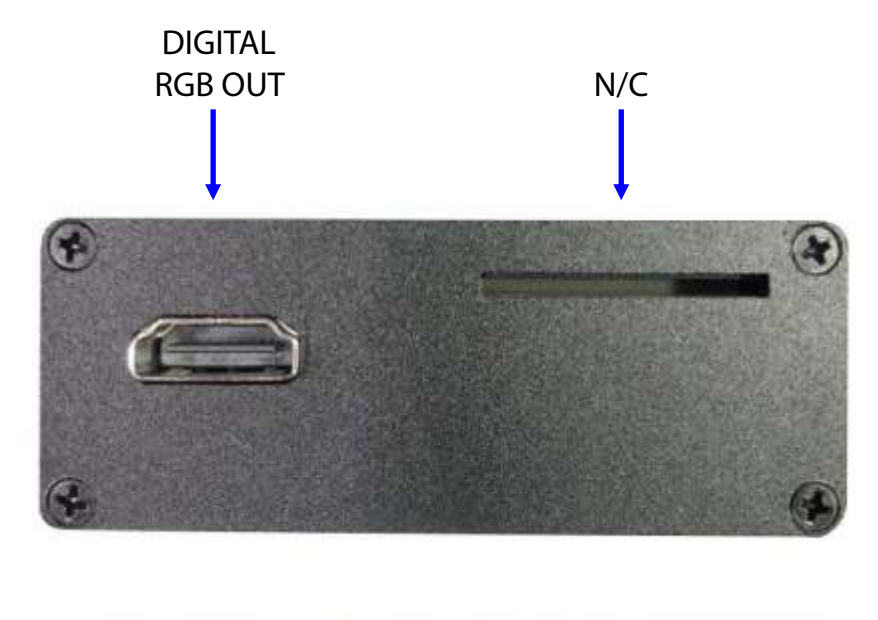

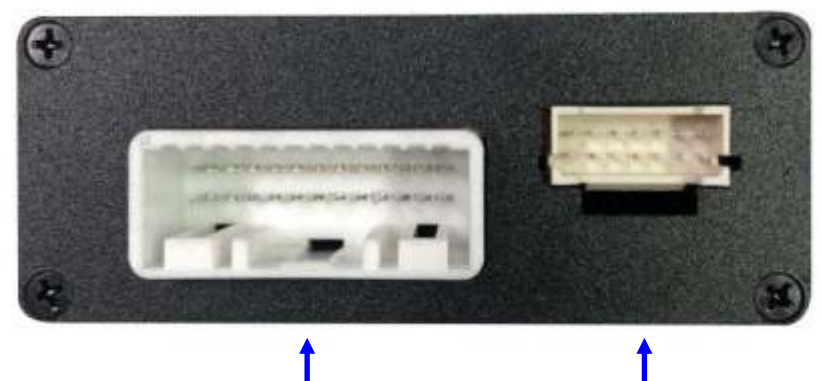

POWER

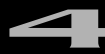

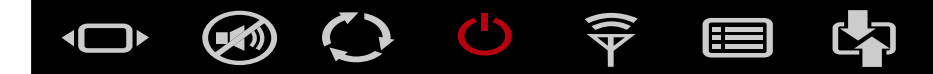

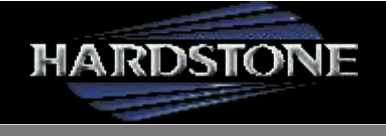

#### Componenti

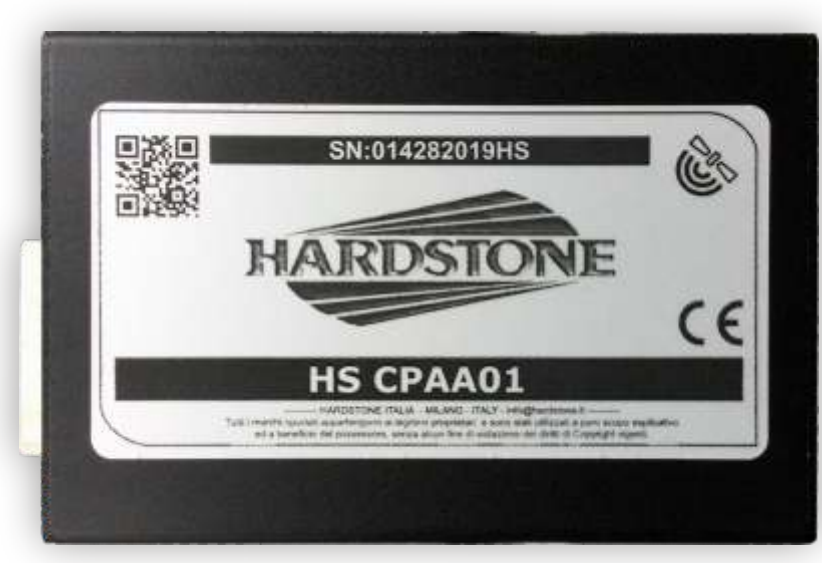

UNITA' PRINCIPALE

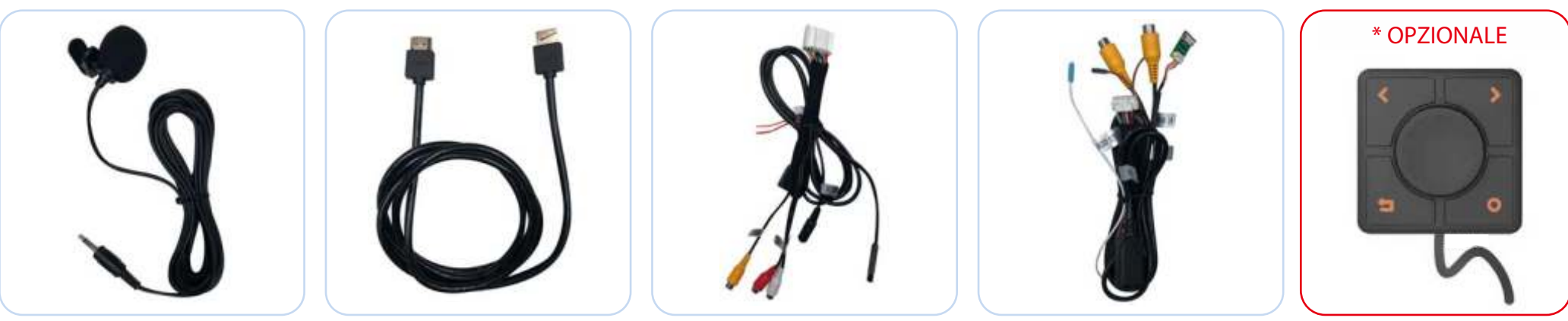

MICROFONO

CAVO HDMI

CAVO ALIMENTAZIONE

CAVO TOUCH/USB/AV

COMANDO ESTERNO IDRIVE

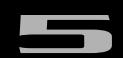

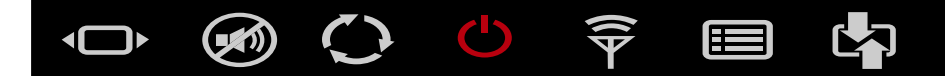

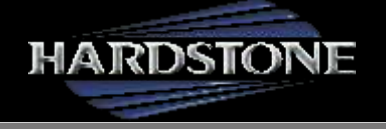

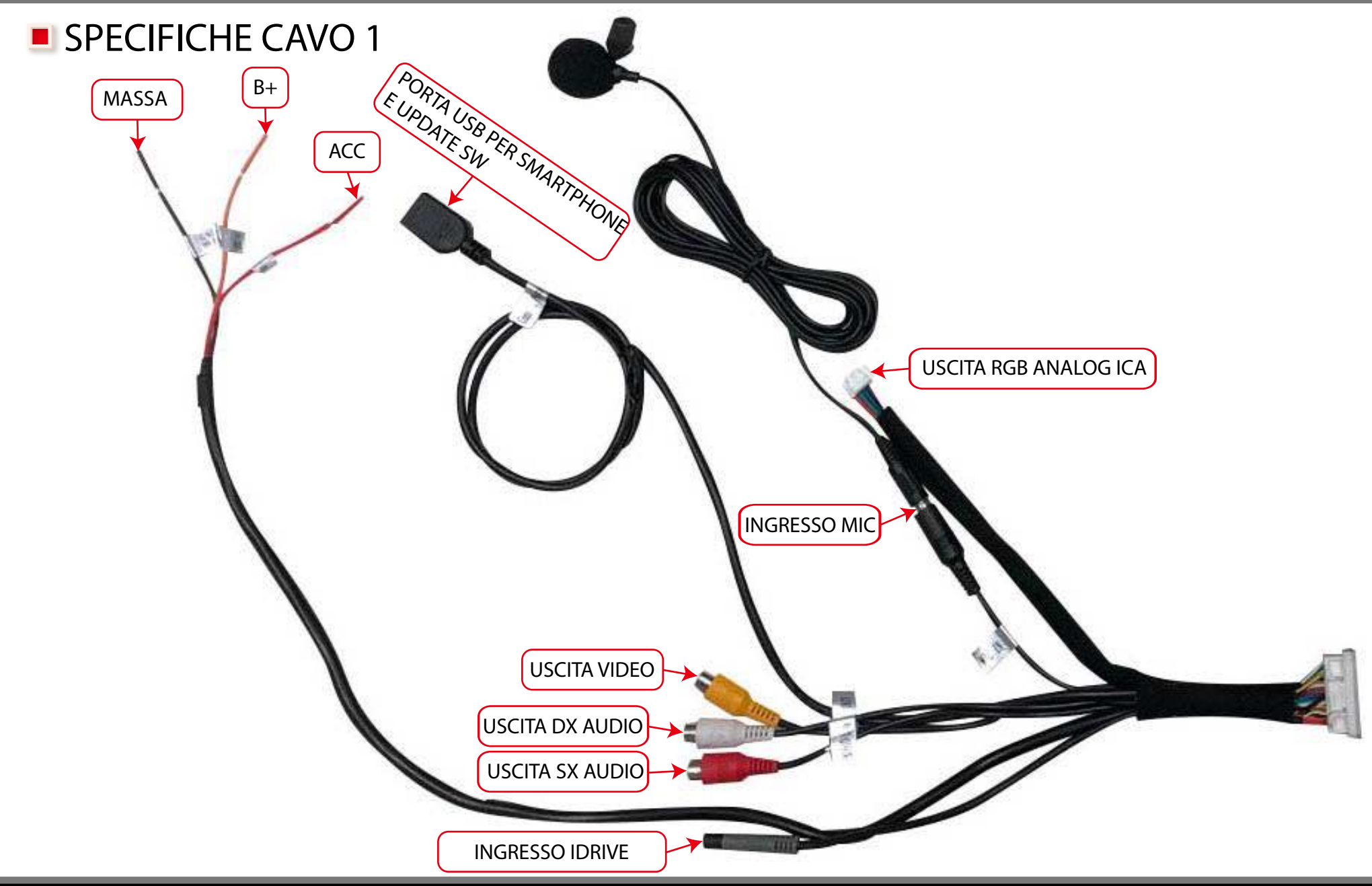

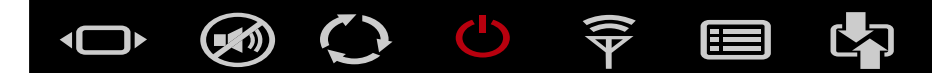

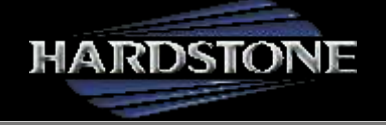

#### SPECIFICHE CAVO 2

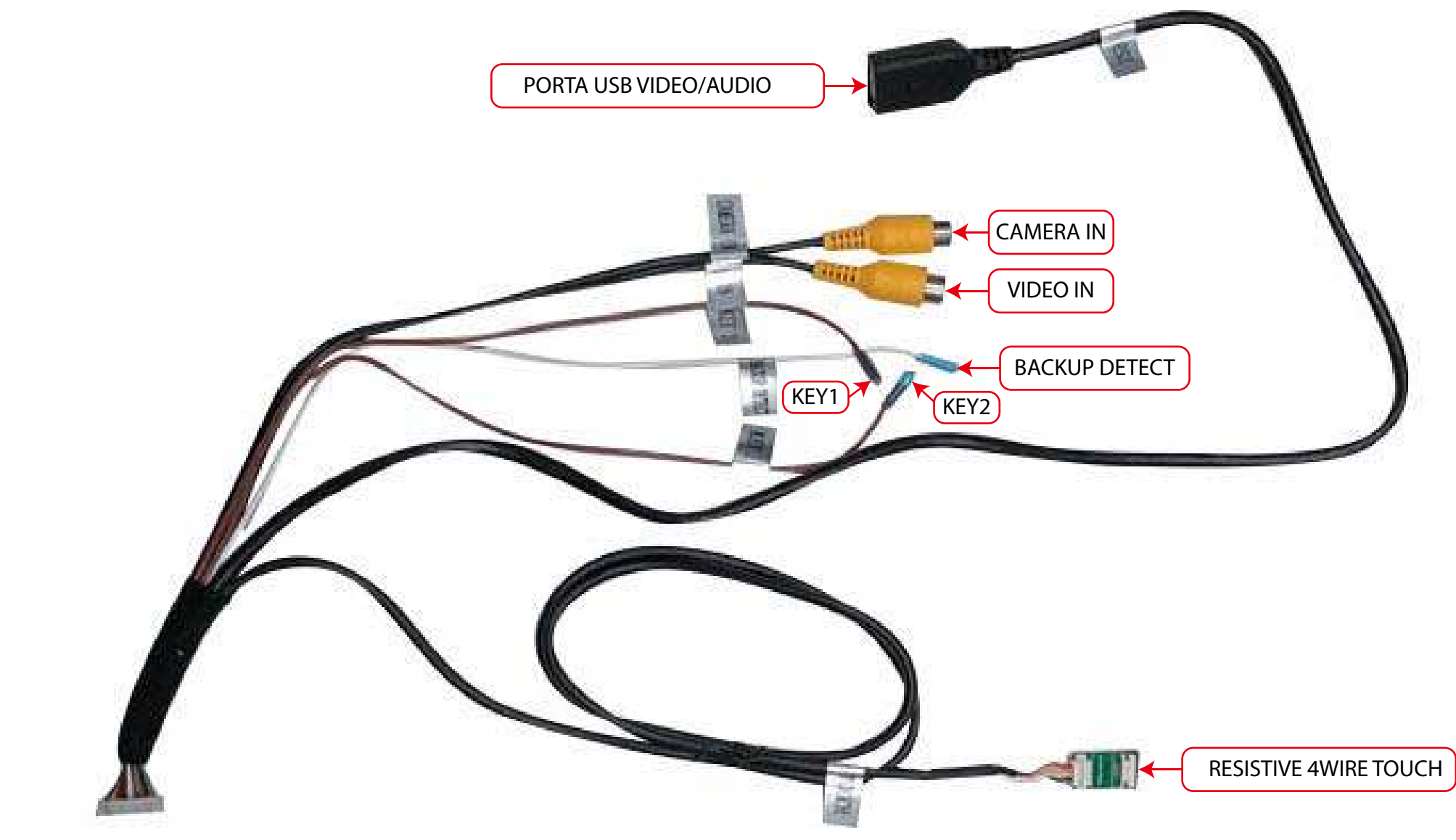

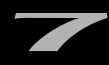

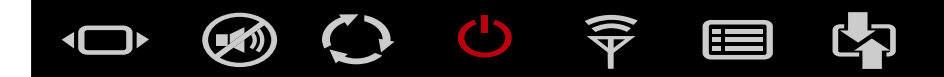

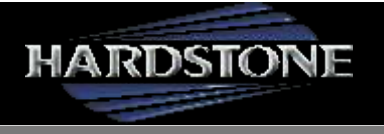

Comando esterno (idrive) in modalita' Carplay

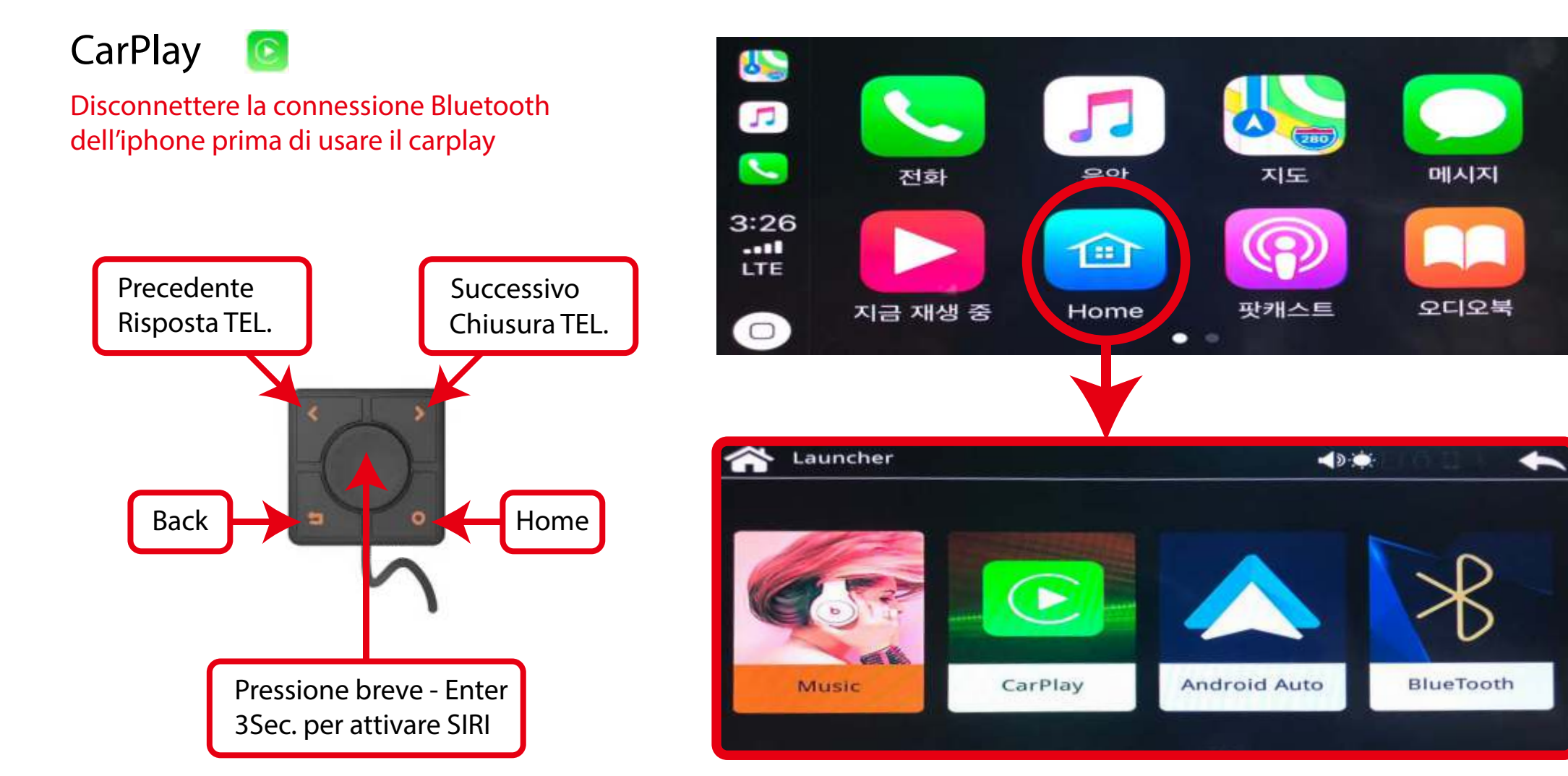

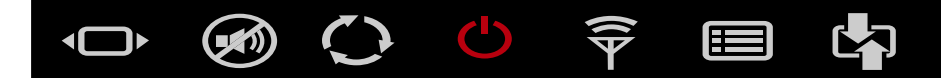

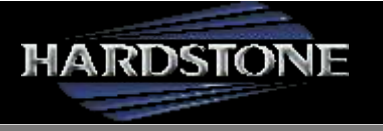

#### Comando esterno (idrive) in modalita' Android Auto

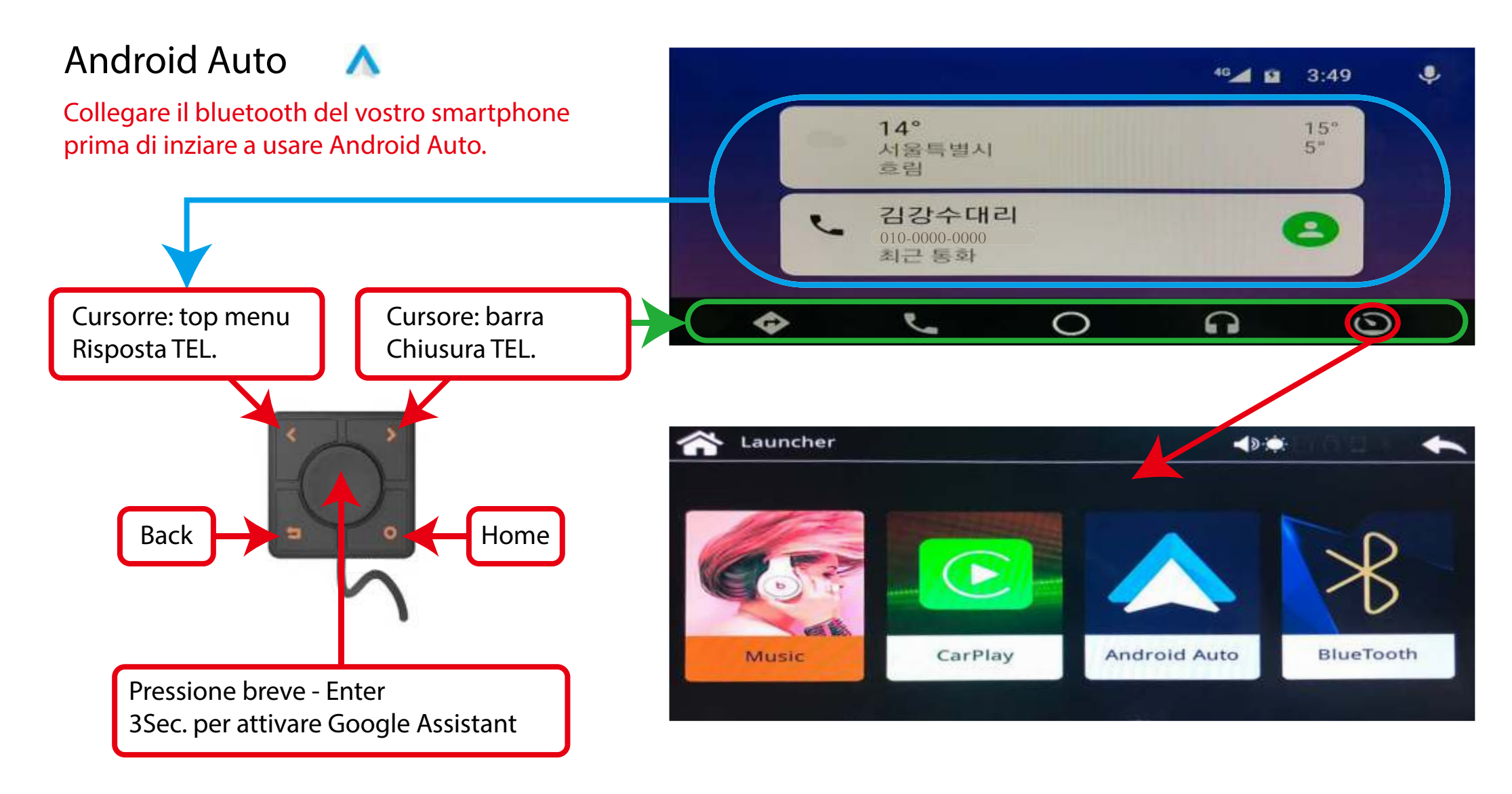

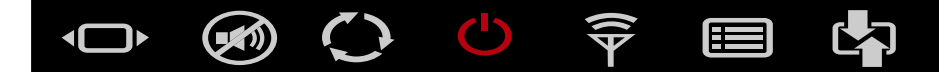

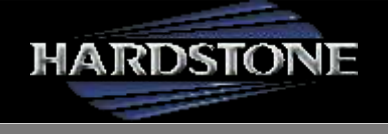

#### Installazione - 1

Uart touch with digital RGB output (LVDS) by HDMI cableT (LVDS) BY HDMI CABLE

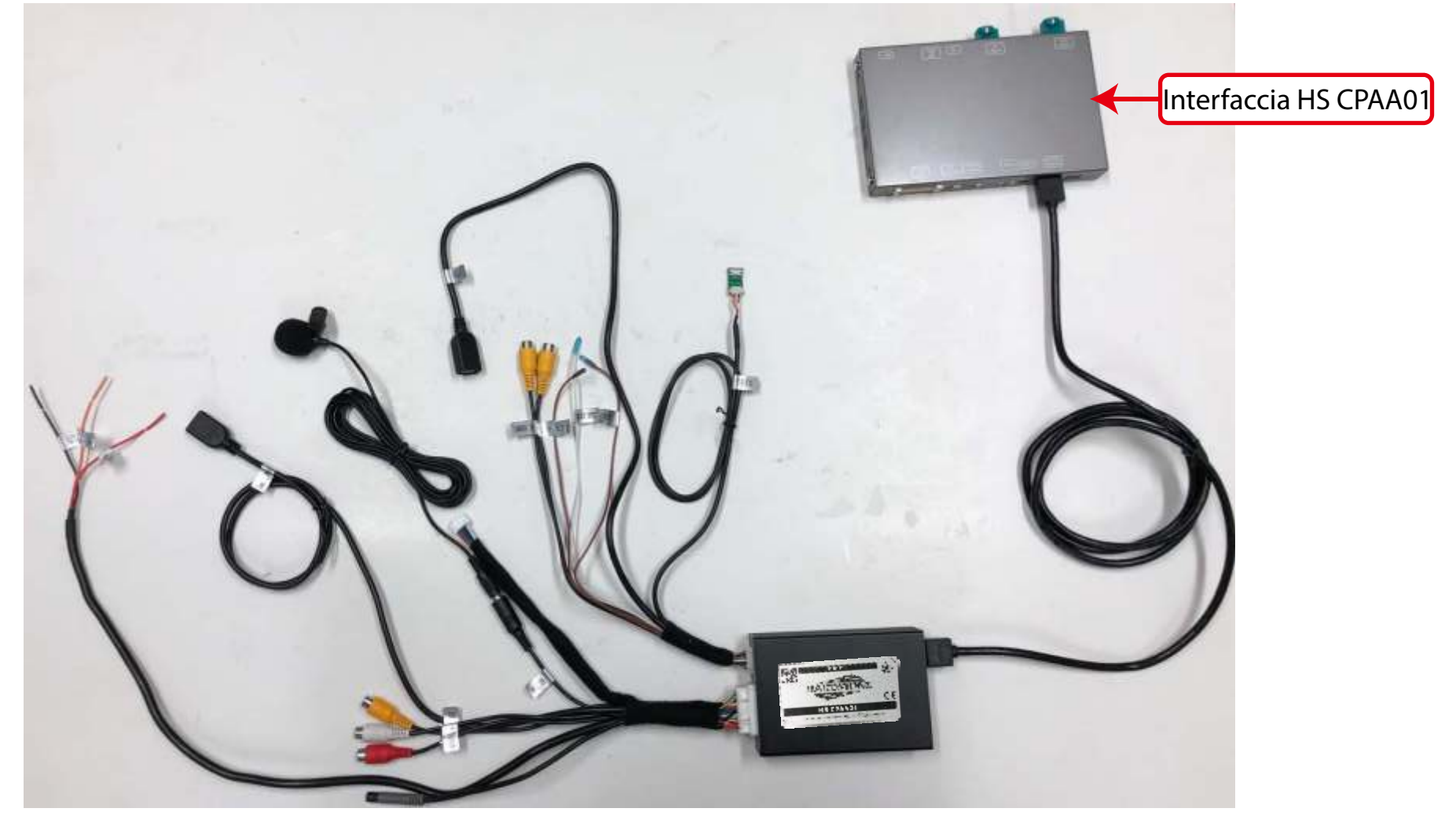

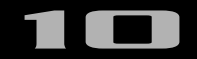

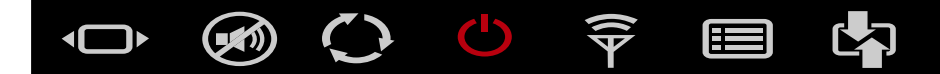

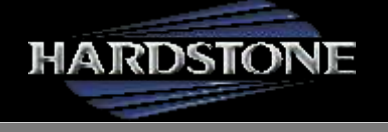

#### Installazione - 2

#### Resistive touch with digital RGB output (LVDS) by HDMI cable

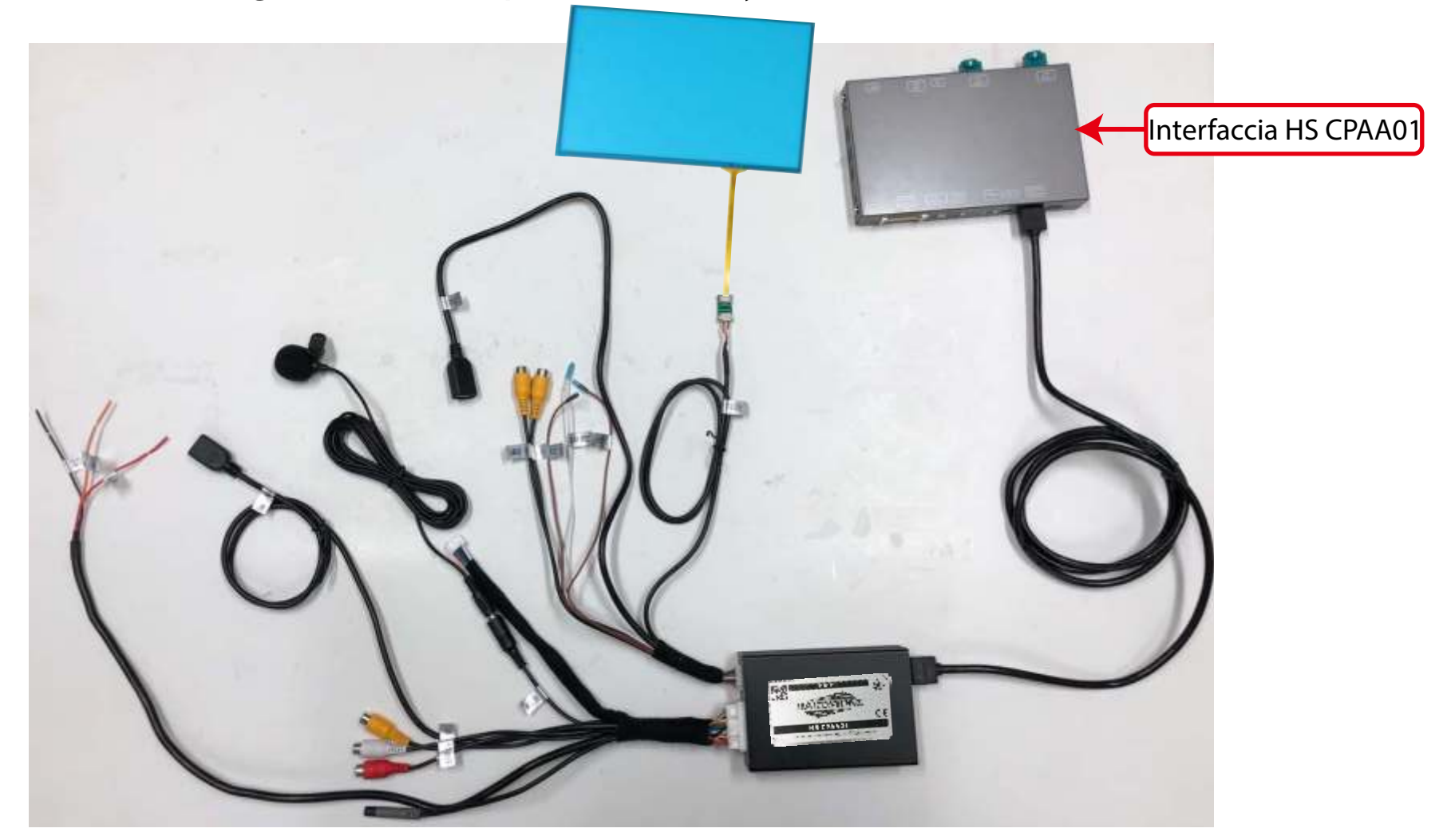

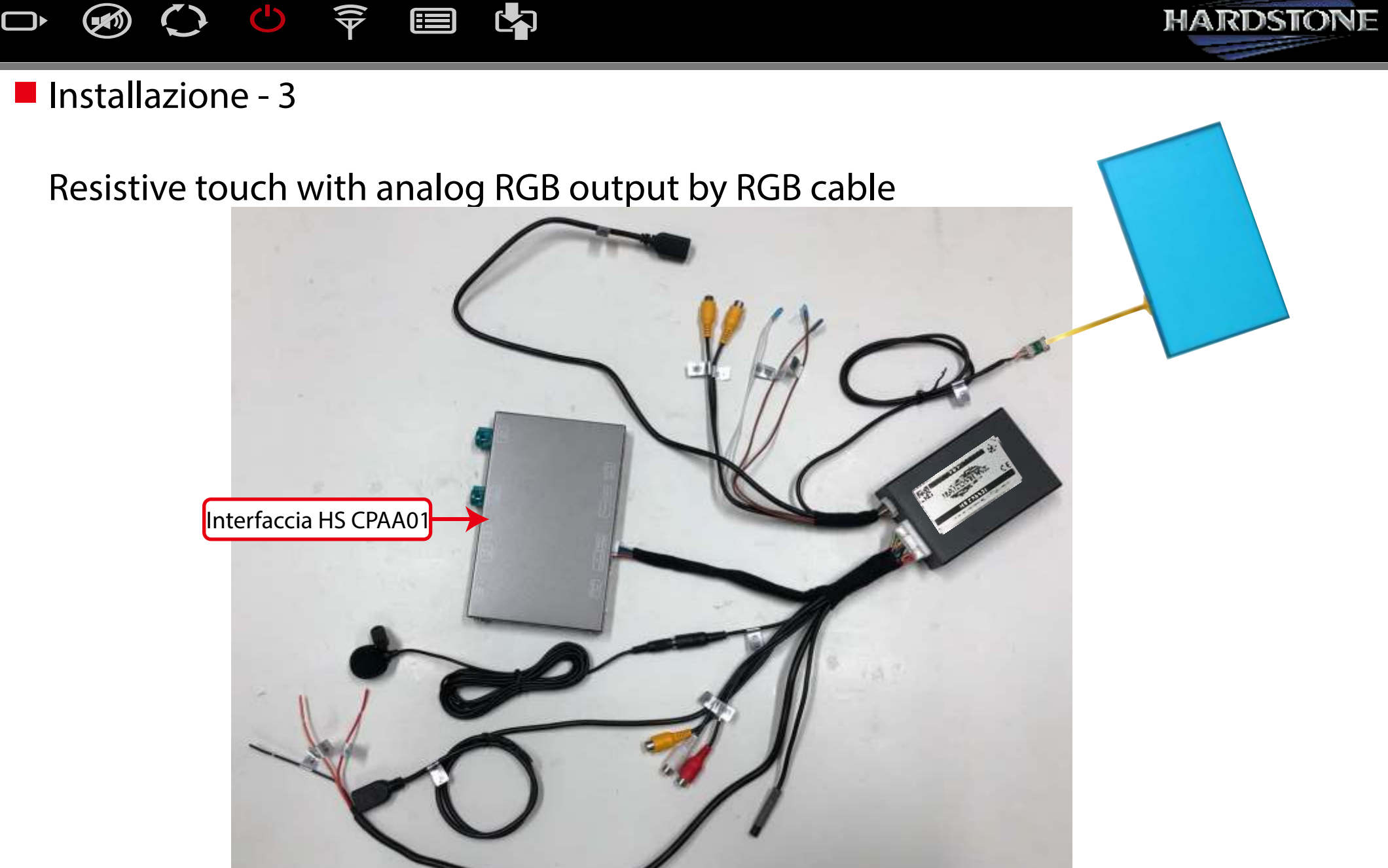

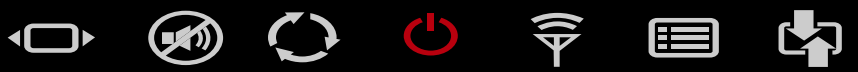

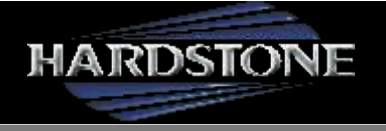

#### Regolazione navi setting - DIGITAL RGB (LVDS IN)

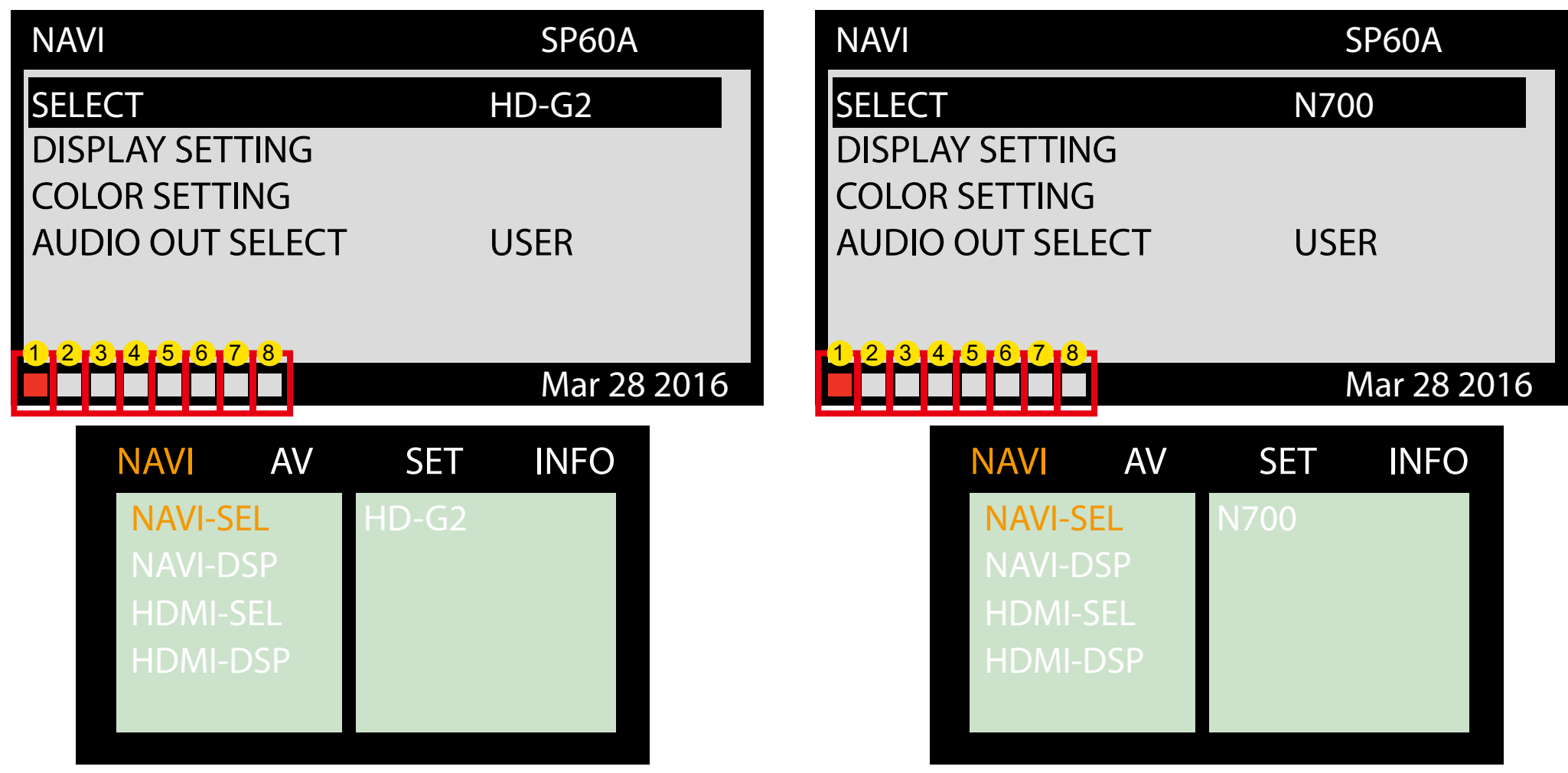

Dal Telecomando premere 4 volte il tasto «OK» e confermare con «POWER» per entrare nel menu OSD. Selezionare HD-G2 OPPURE N700, quando si collega tramite cavo HDMI

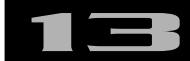

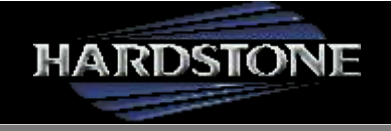

#### Regolazione Navi Setting - ANALOG RGB

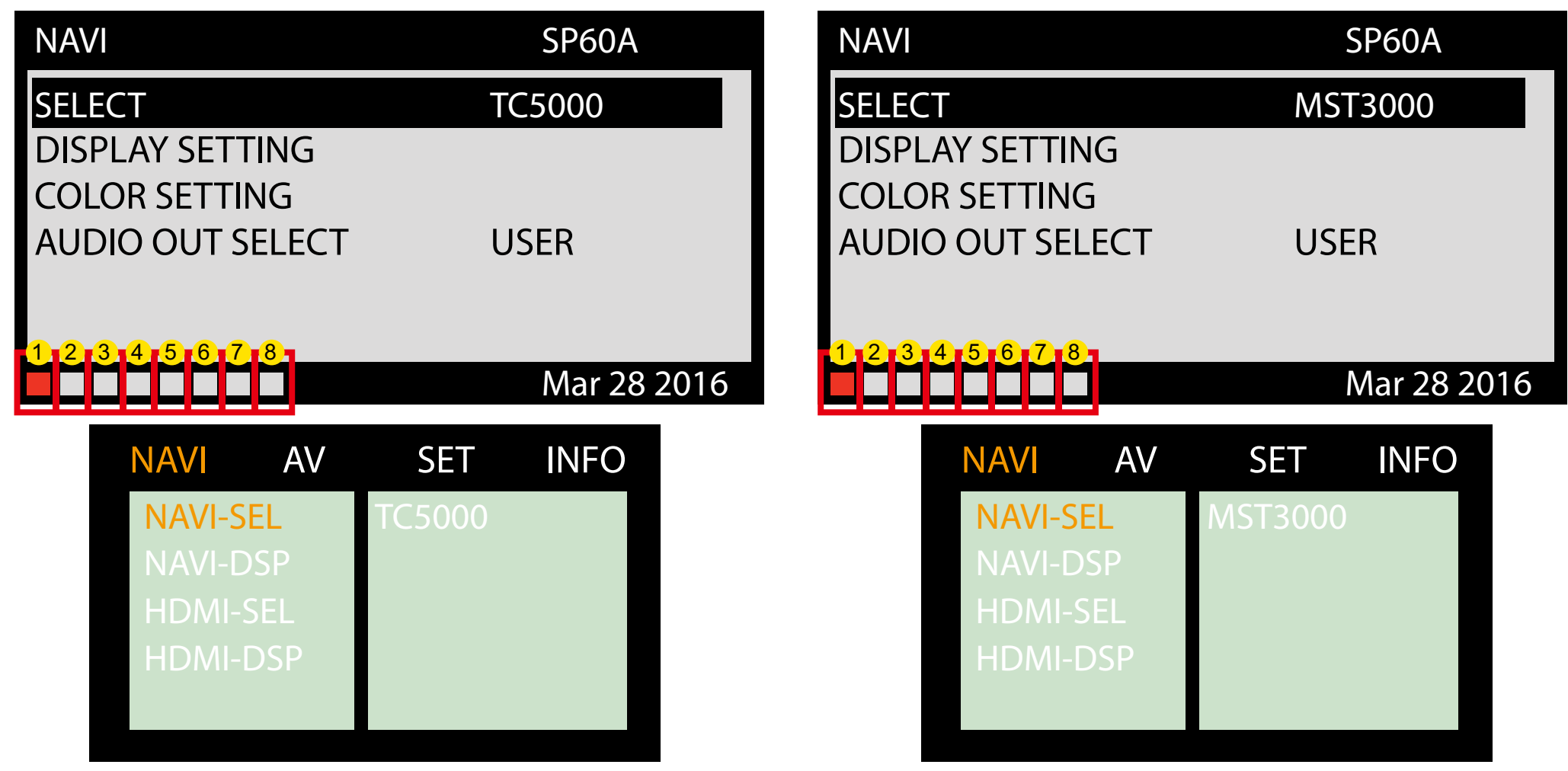

Dal Telecomando premere 4 volte il tasto «OK» e confermare con «POWER» per entrare nel menu OSD. Selezionare TC5000 OPPURE MST3000, quando si collega tramite cavo analogico RGB

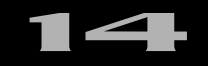

 $\bullet \quad \textcircled{} \circ \quad \textcircled{} \circ \quad \r{} \circ \quad \r{} \circ \quad$ 

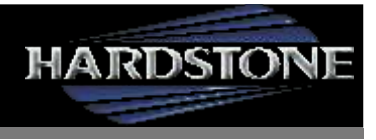

#### CARPLAY & ANDROID AUTO

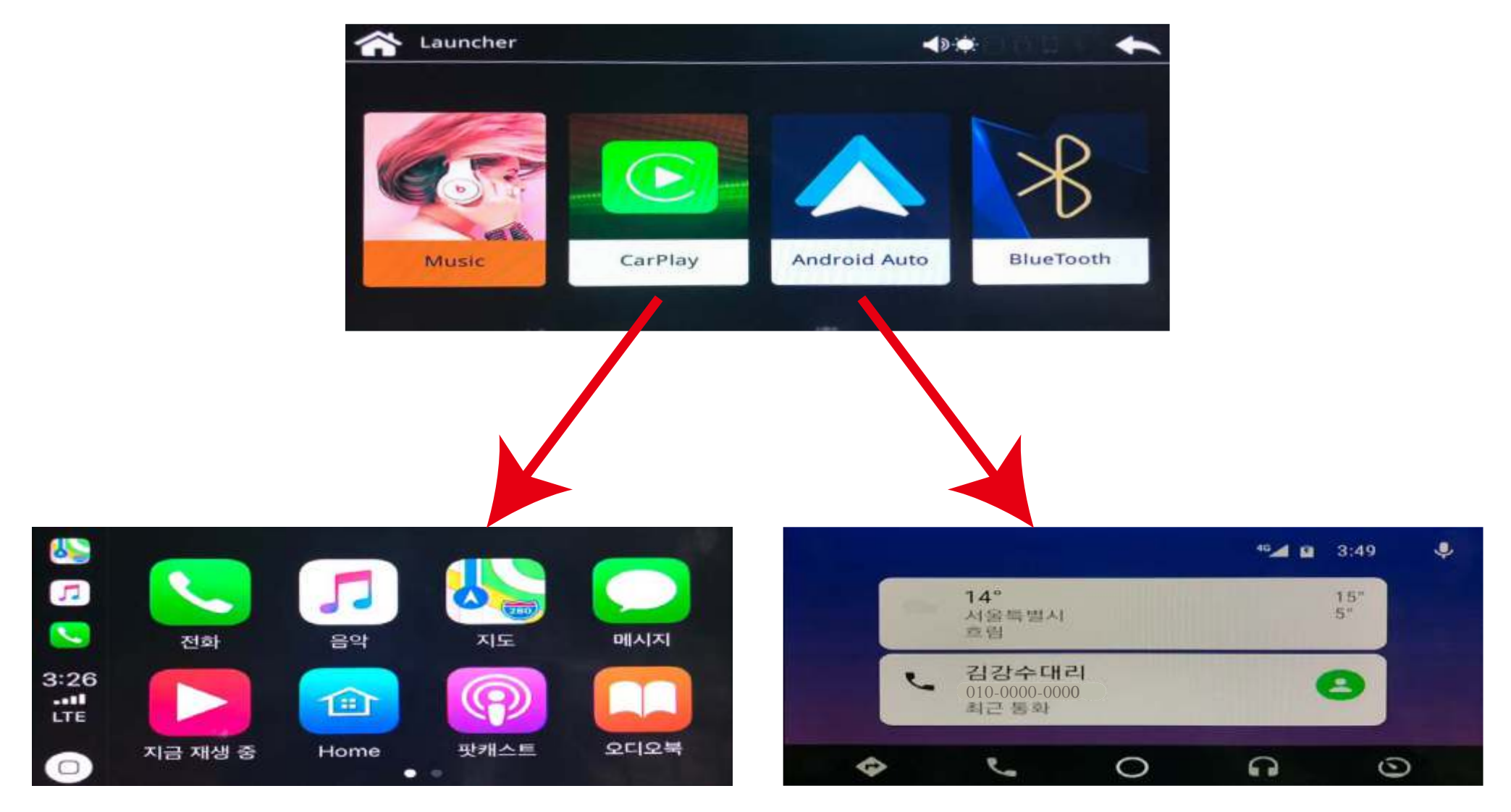

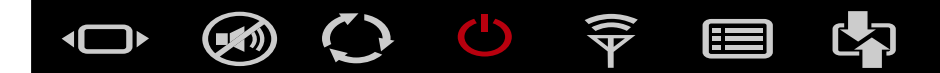

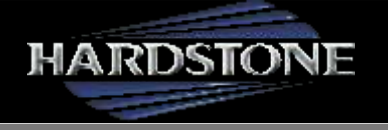

#### MENU PRINCIPALE

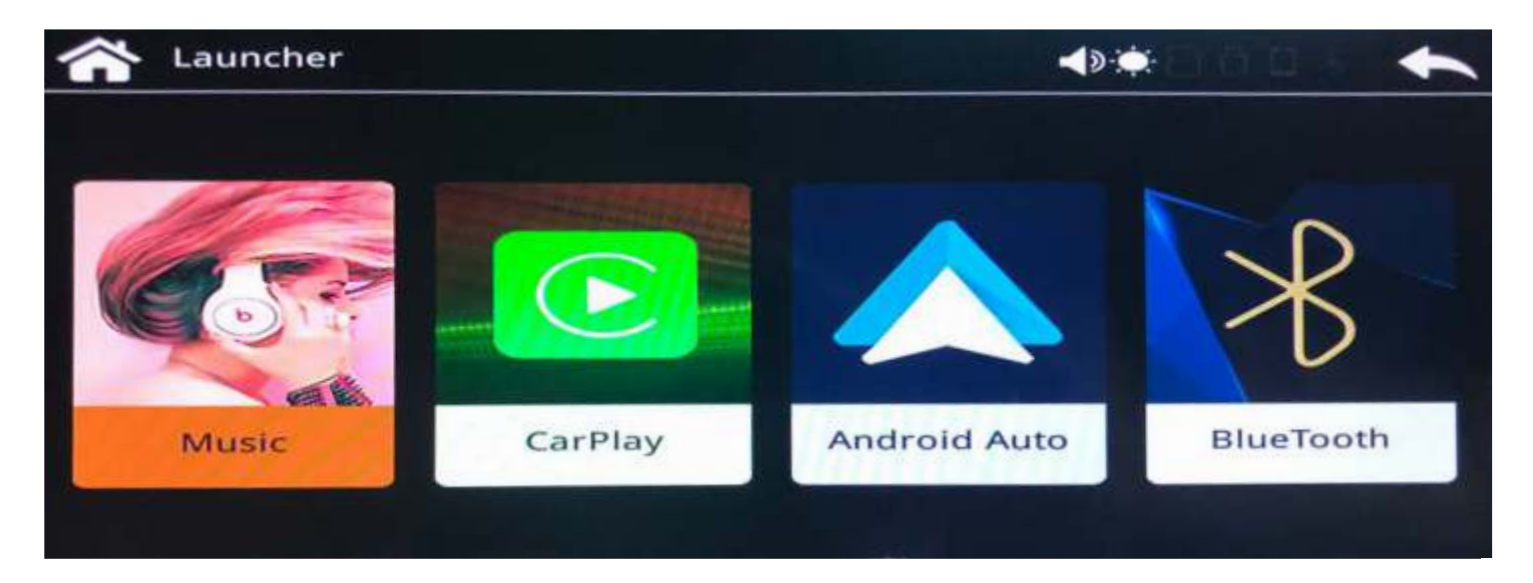

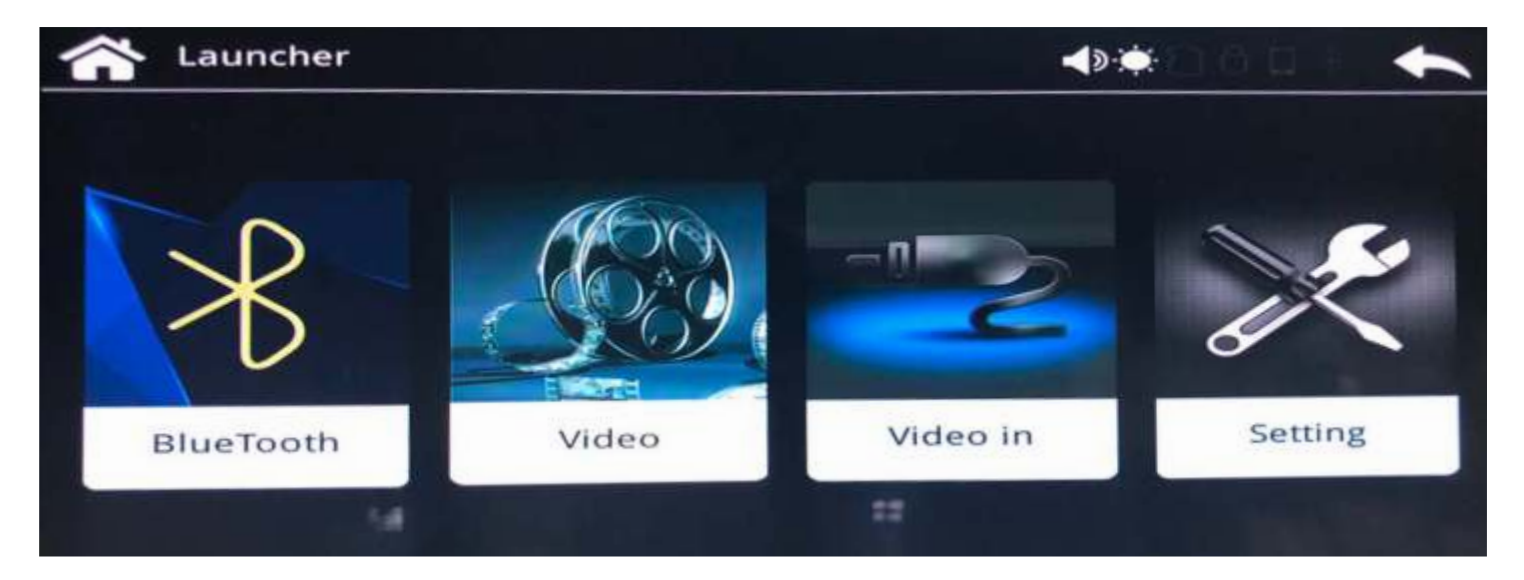

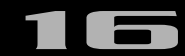

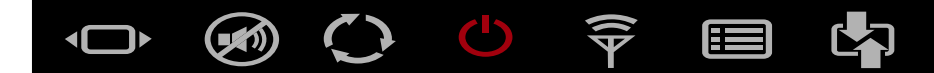

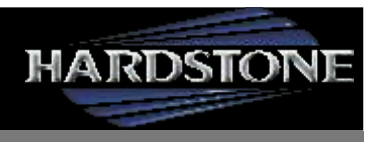

### CARPLAY & ANDROID AUTO IN MODALITA' AUTOMATICA

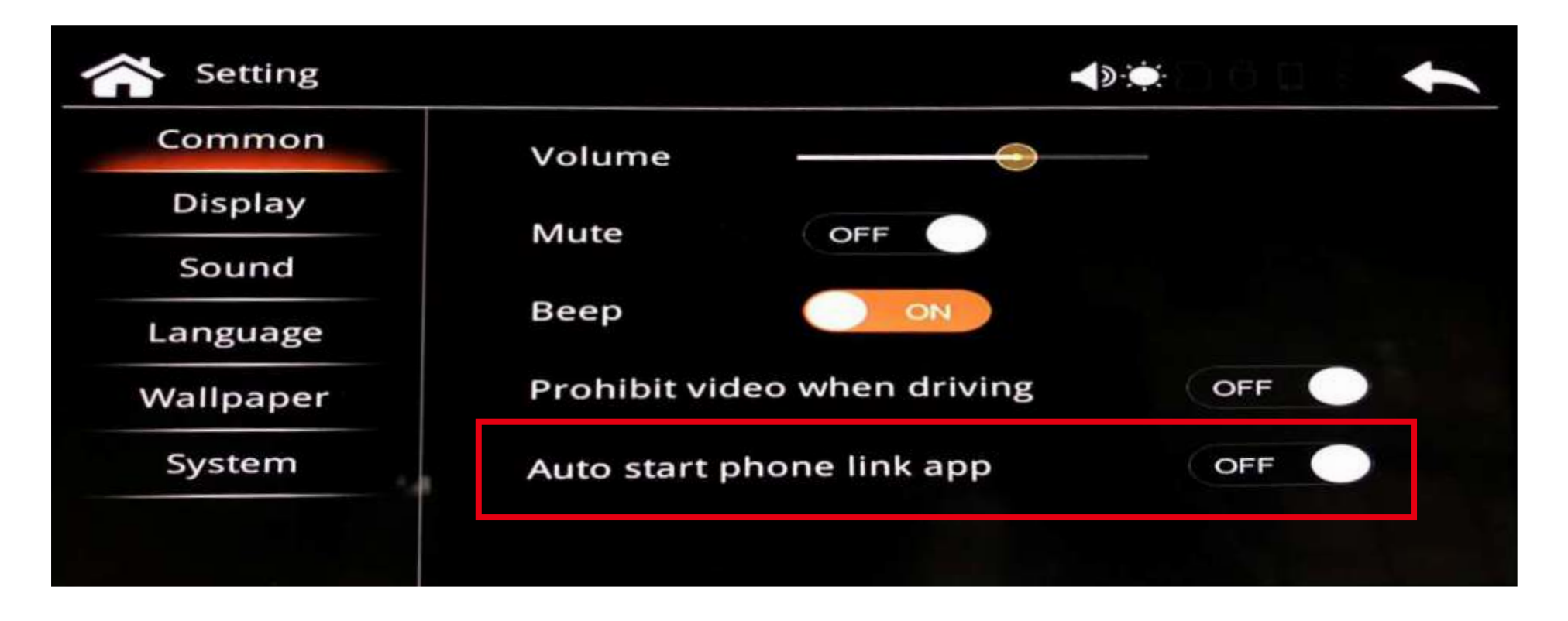

Per eseguire in AUTOMATICO la connessione con lo smartphone, entrare in SETTING >> COMMON e selezionare AUTO START PHONE LINK APP

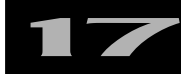

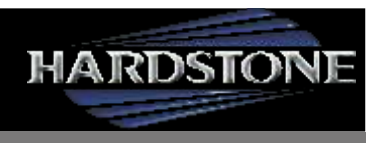

#### Regolazione della Calibrazione

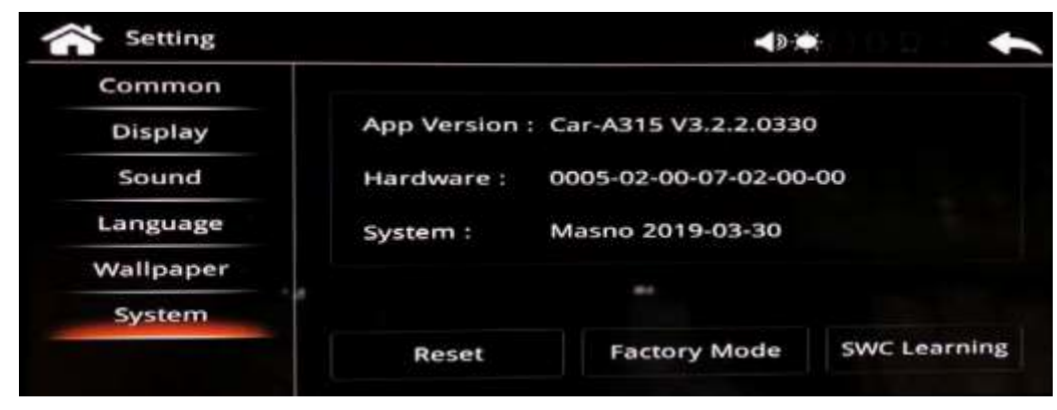

1. Entrare in SETTING >> SYSTEM e selezionare FACTORY MODE

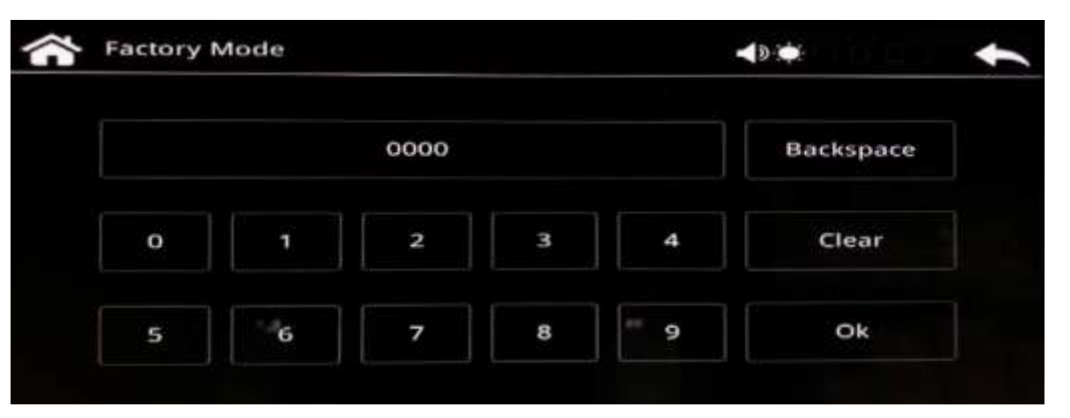

2. Selezionare «0000" e colnfermare «OK» per entrare in FACTORY MODE

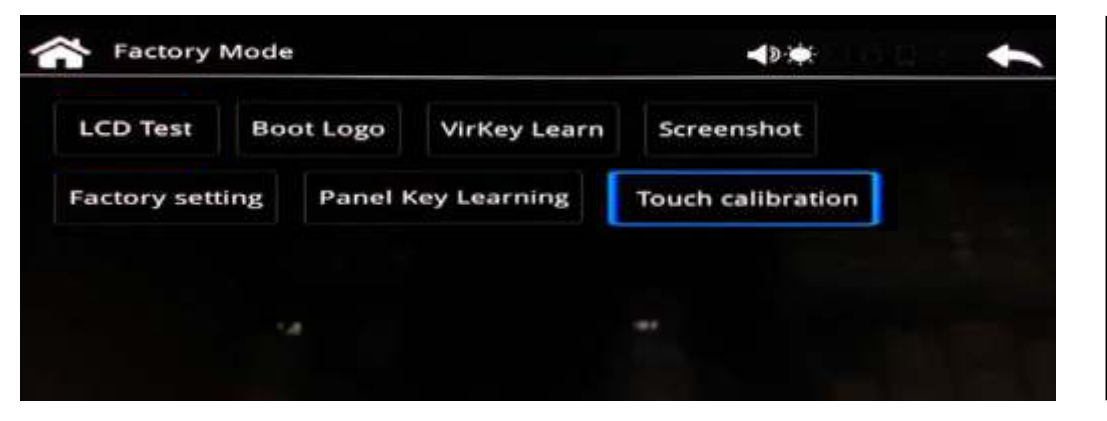

3. Selezionare «TOUCH CALIBRATION

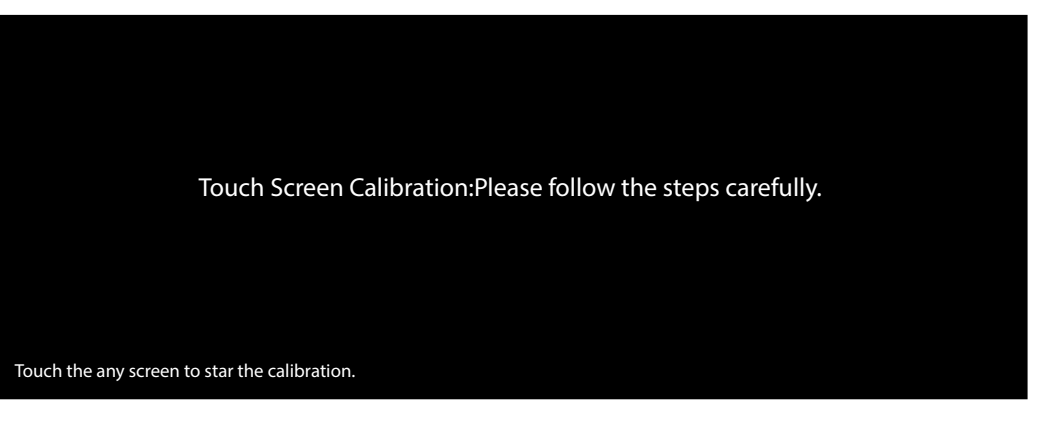

4. La calibrazione sarà terminata dopo aver seguito e confermando i 5 punti tattili

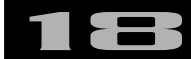

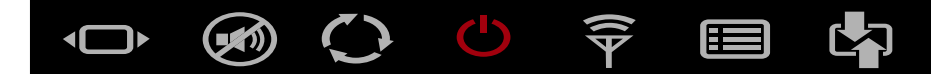

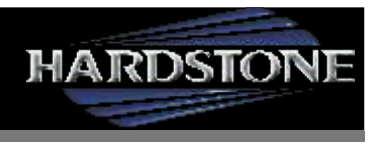

#### Regolare il logo di partenza

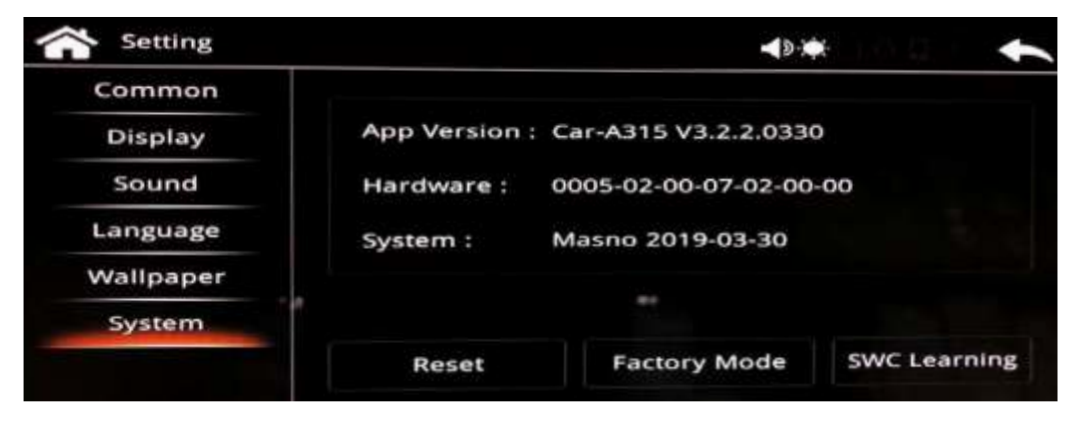

1. Entrare in SETTING >> SYSTEM e selezionare FACTORY MODE

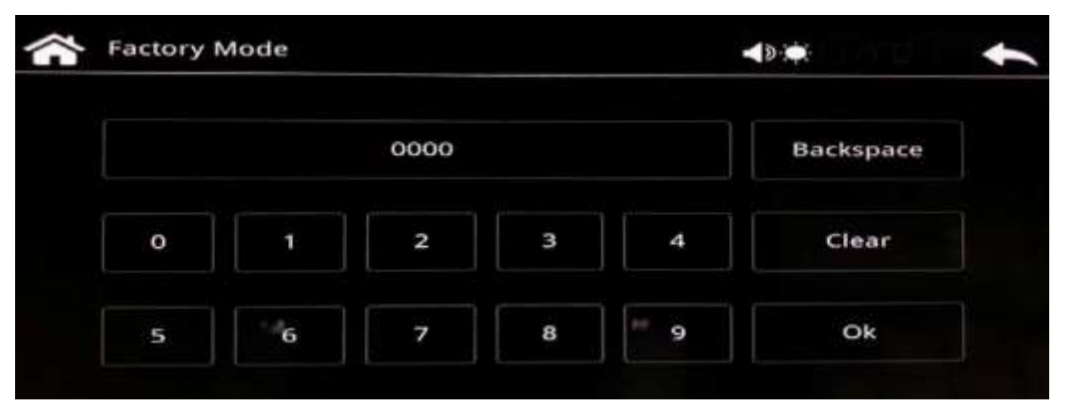

2. Selezionare «0000" e colnfermare «OK» per entrare in FACTORY MODE

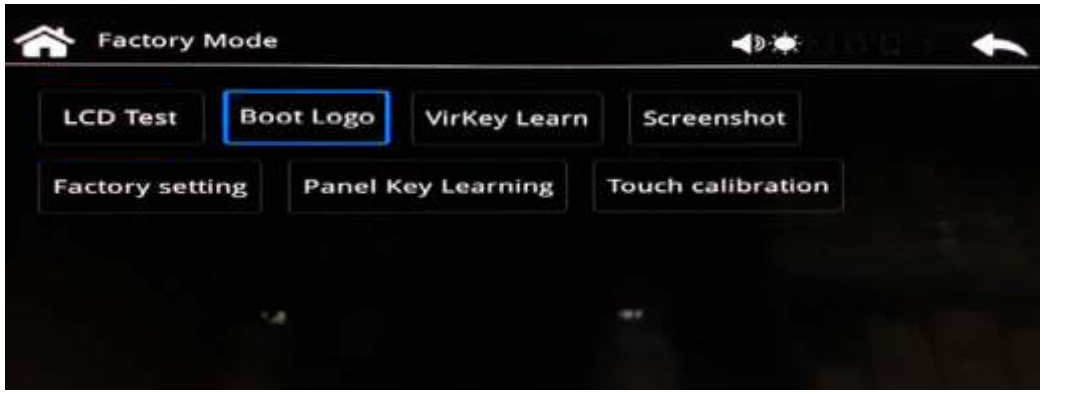

3. Selezionare «BOOT LOGO»

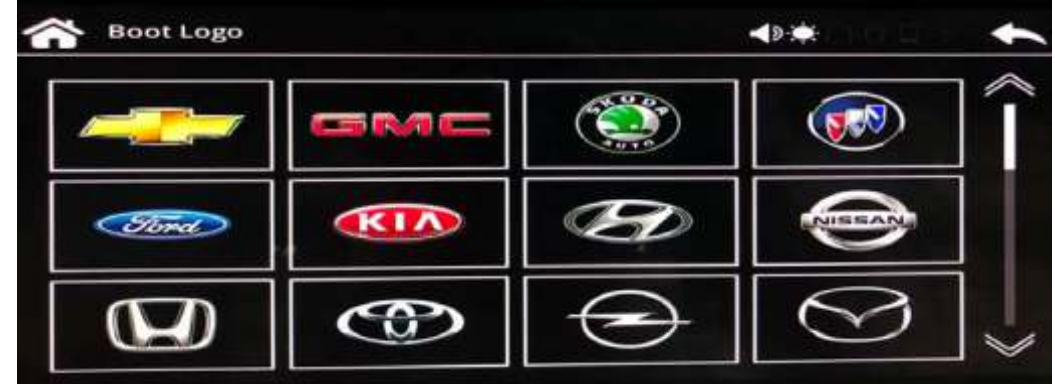

4. Selezionare il Logo desiderato

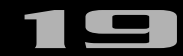

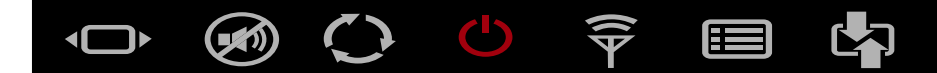

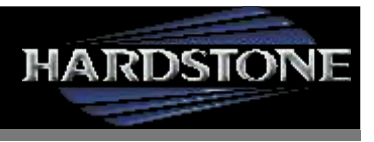

#### Regolazione Audio

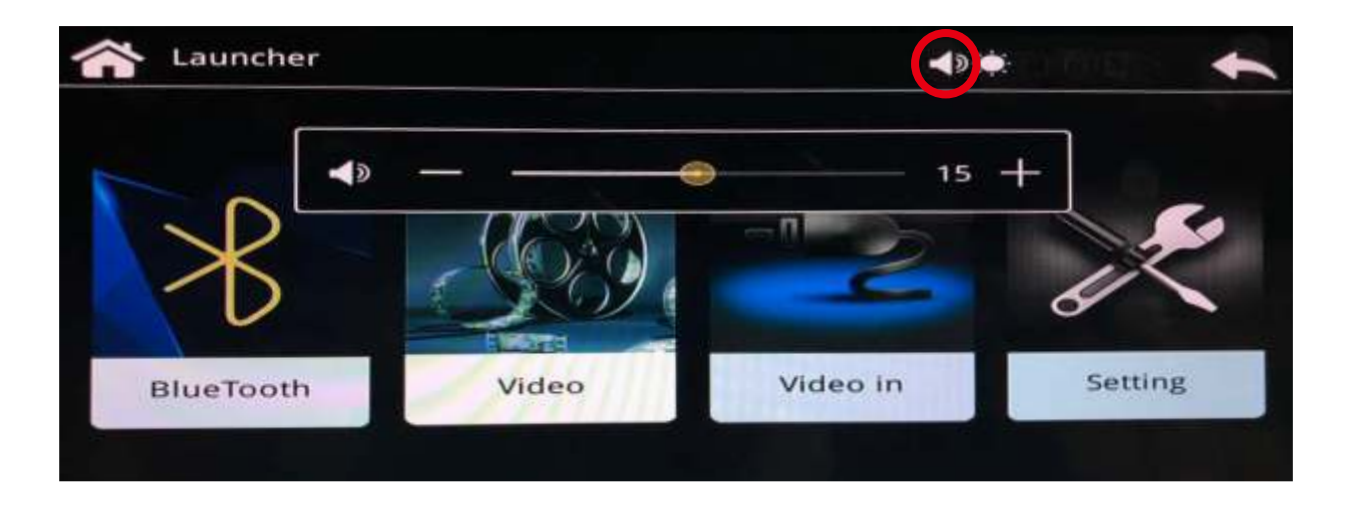

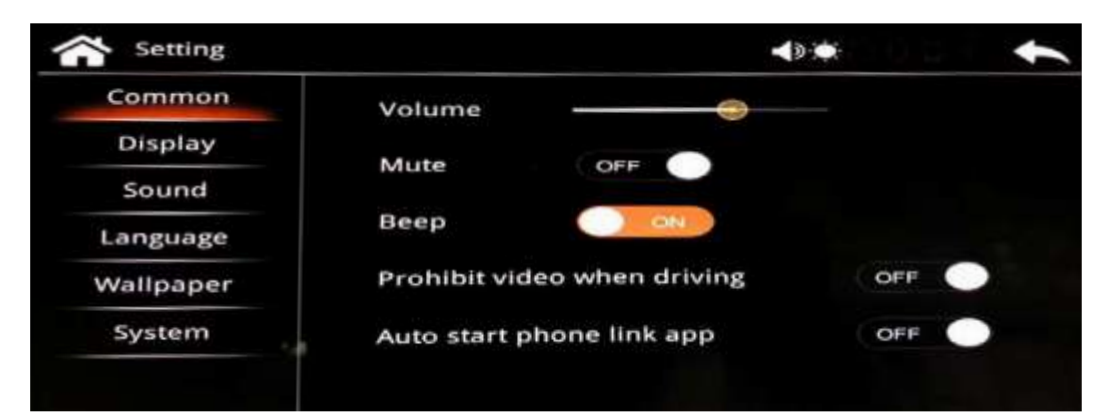

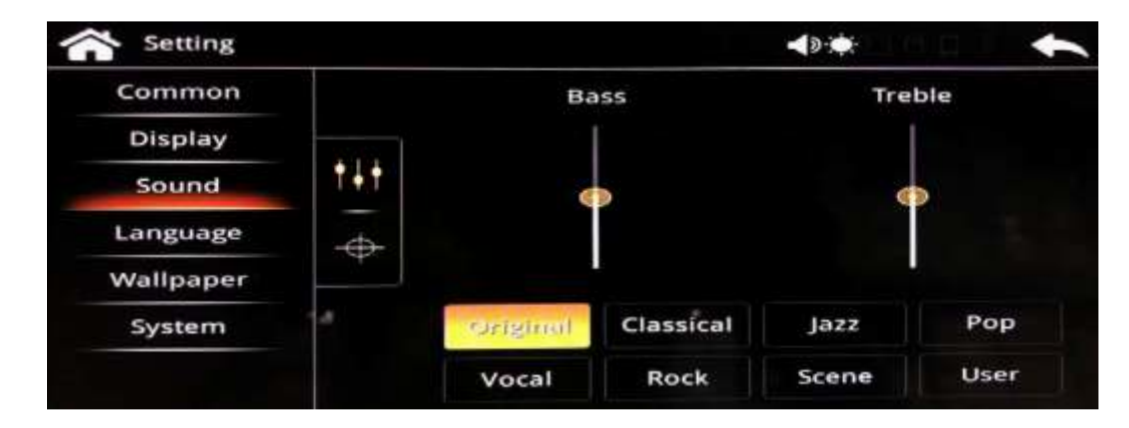

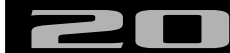

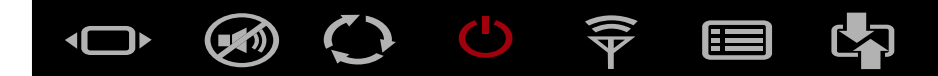

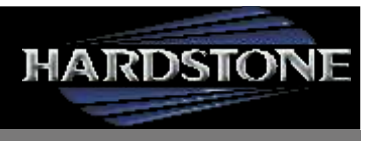

#### Bluetooth

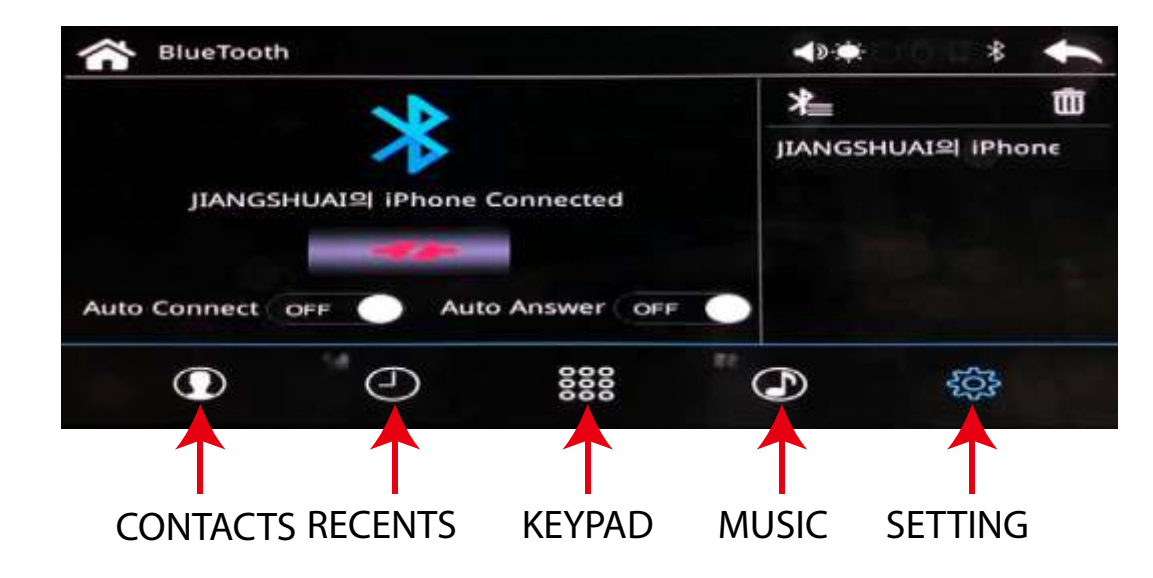

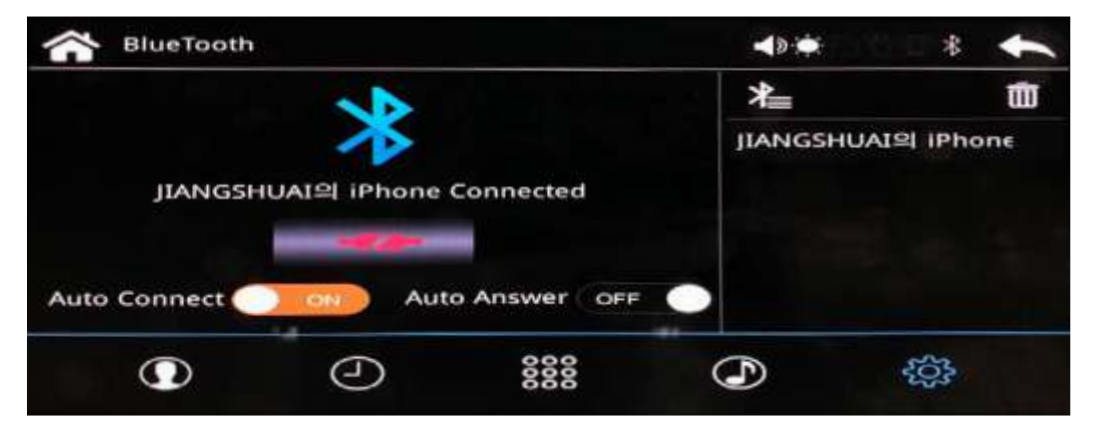

Automatically enter into "Carplay or Android Auto" screen when you connect your phone with USB port from Power cable

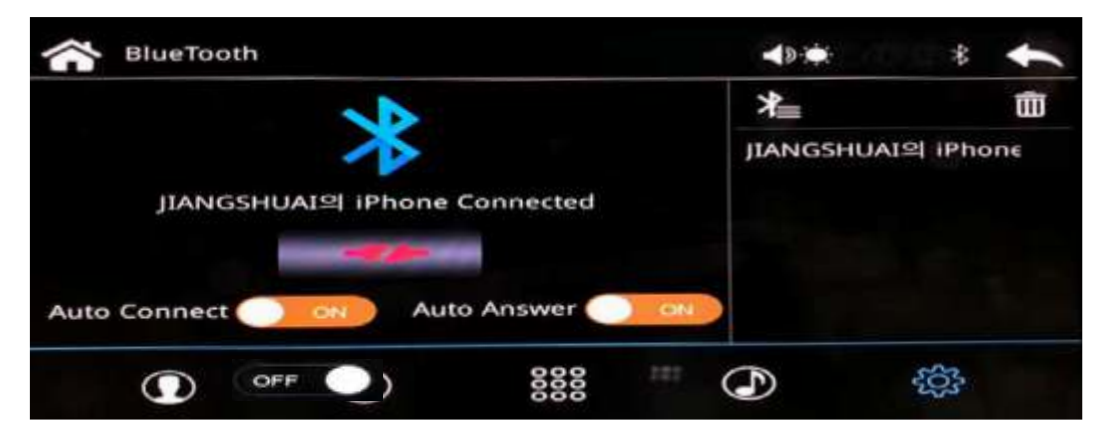

#### Automatically accept calling

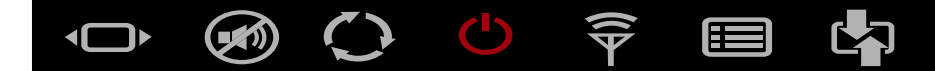

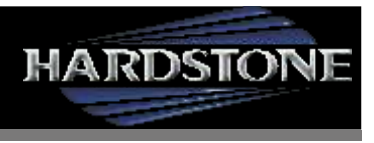

#### Regolazione Lingua

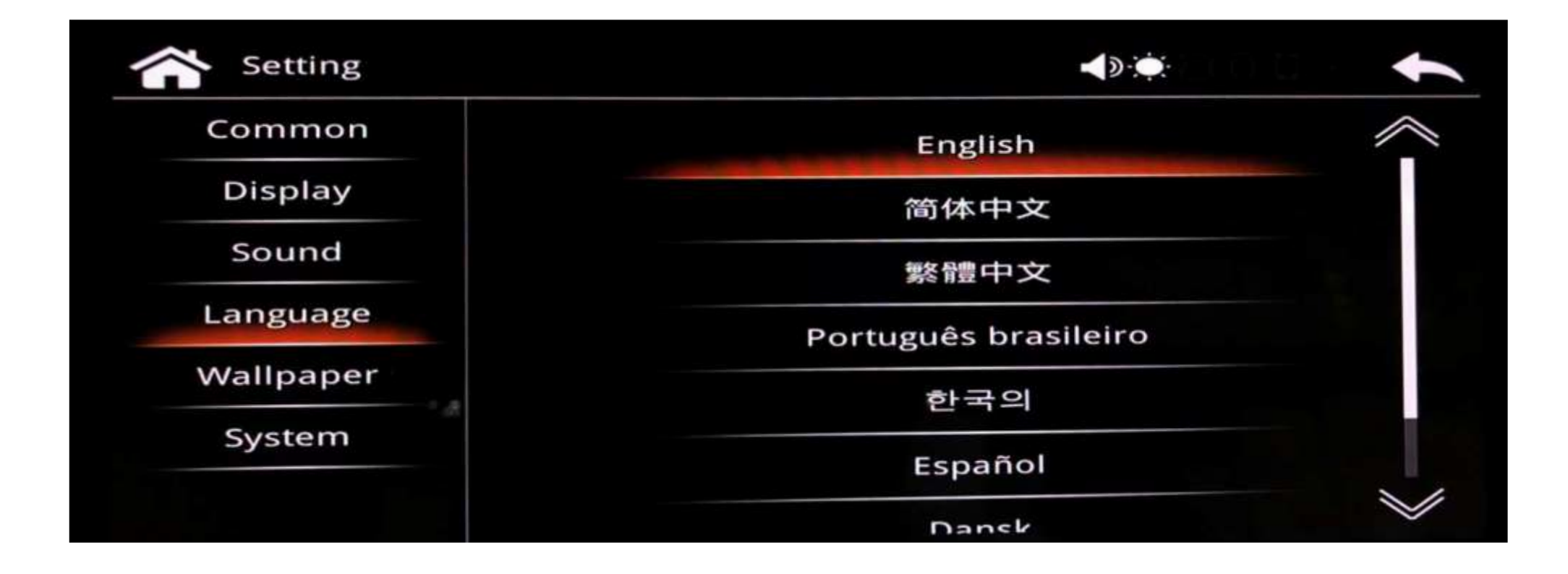

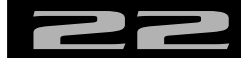

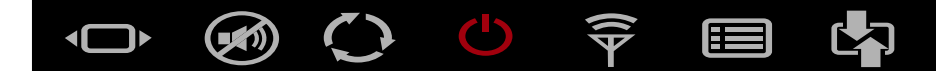

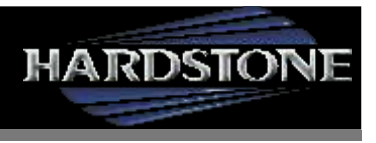

#### Regolazione immagine di fondo (Wallpaper)

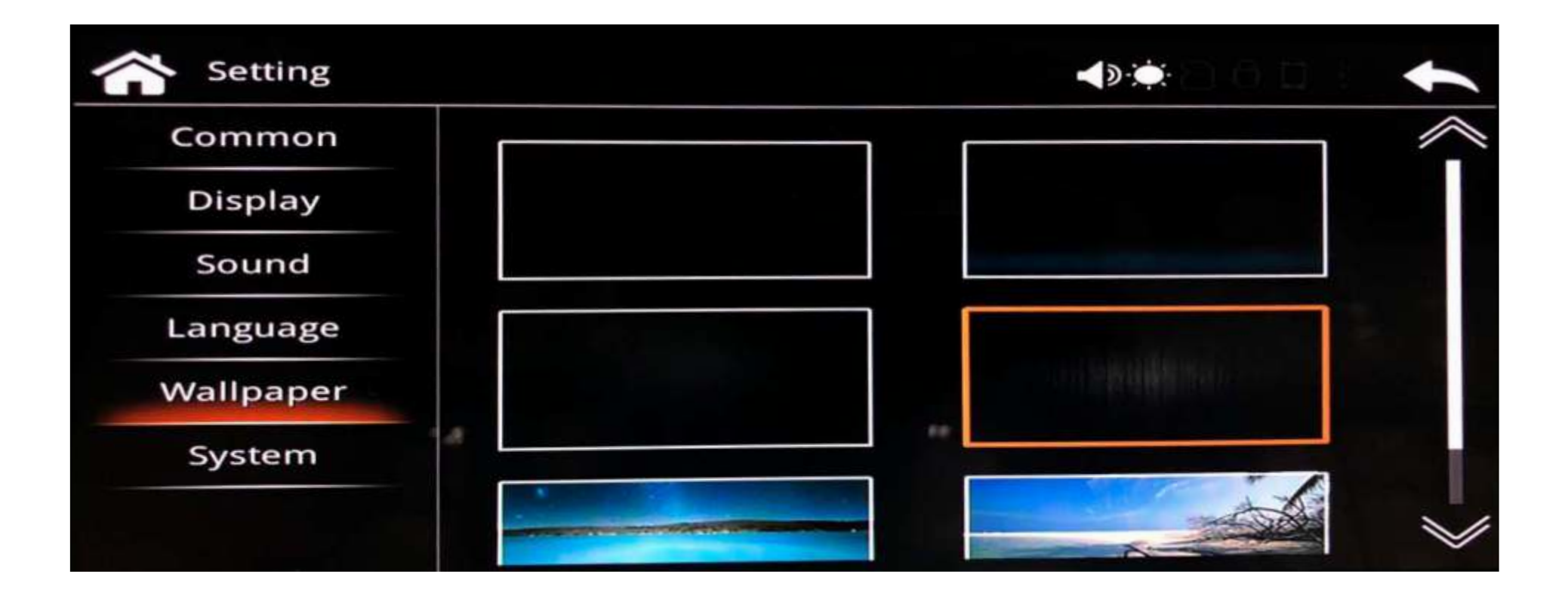

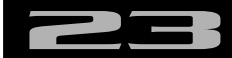

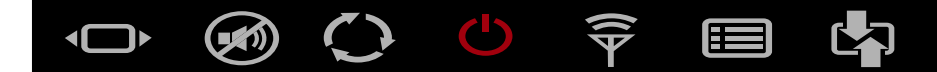

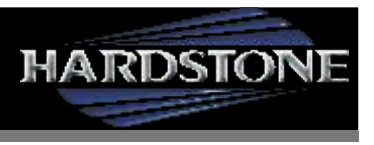

#### Regolazione Colore/Luminositaà/Contrasto

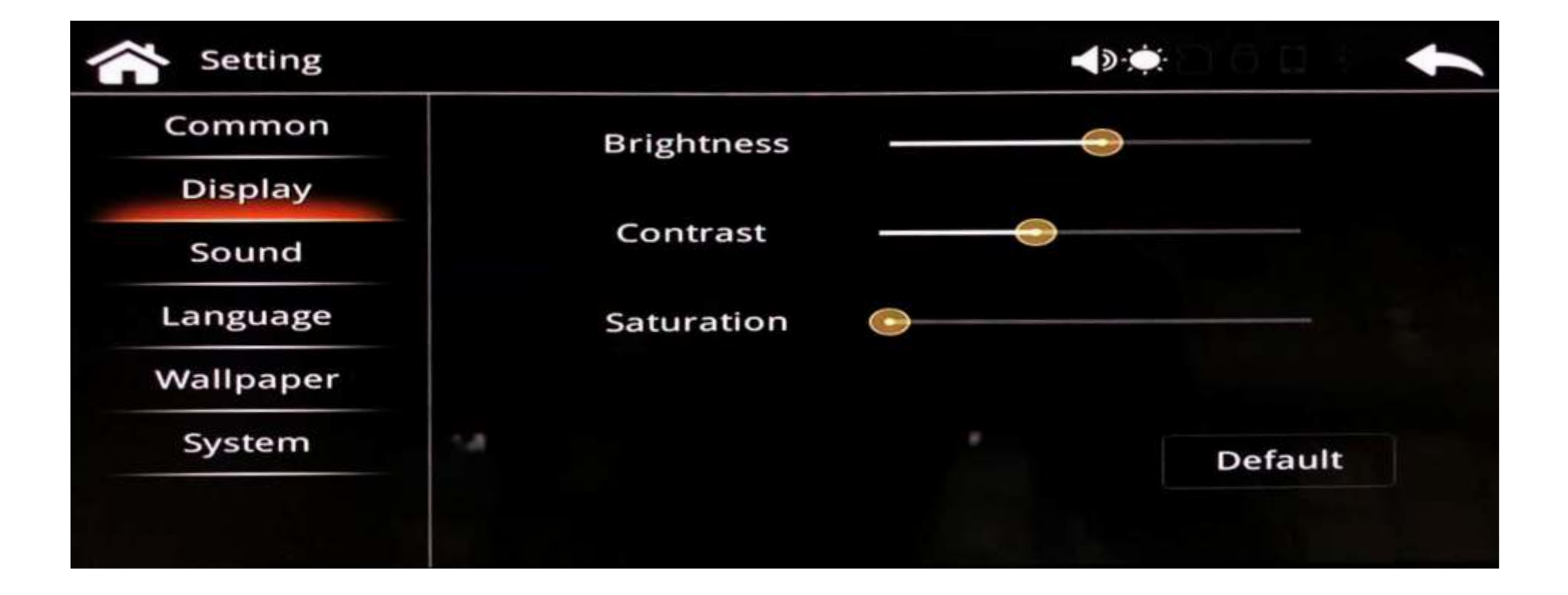

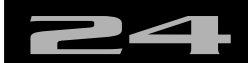